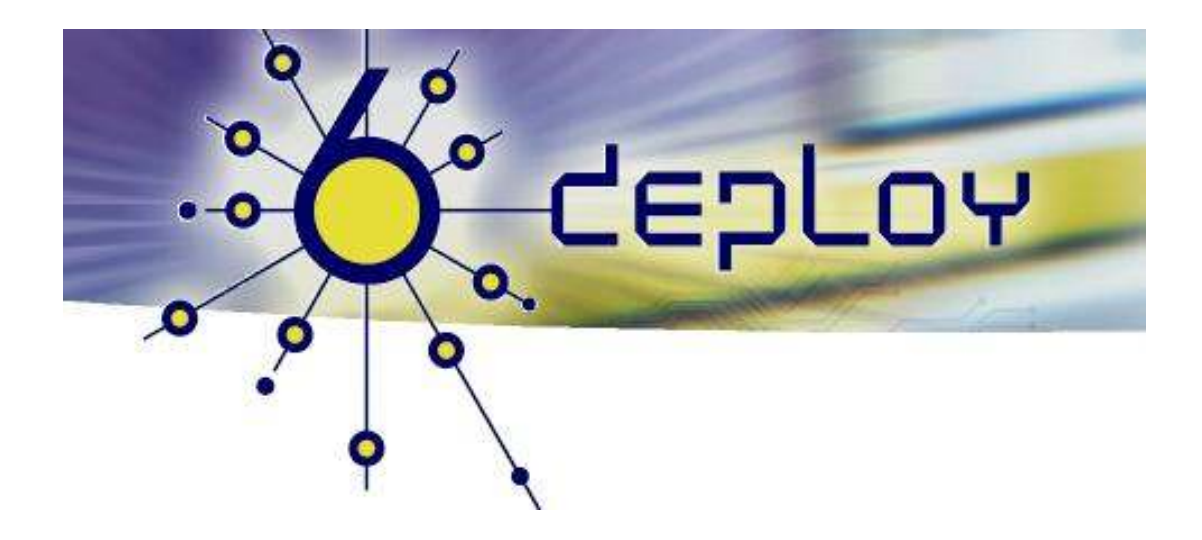

# Formação IPv6 – Maputo Moçambique 26 Agosto – 29 Agosto '08

Segurança

Pedro Lorga (lorga@fccn.pt) Carlos Friaças (cfriacas@fccn.pt)

## Exercício Prático: Segurança

### Objectivos

Neste exercício completará as seguintes tarefas:

- Analisar os serviços IPv6 acessíveis num servidor
- Configurar filtros para o tráfego IPv6
- Efectuar o controle de acesso remoto (linhas VTY)

#### Tarefa 1: Identificar portos IPv6 acessíveis num sistema

Passo 1: Entre no servidor Linux atribuído ao seu grupo através de SSH.

**Passo 2:** Verifique que todos os firewalls (IPv4 e IPv6) estão desactivados no servidor. Use «service iptables stop» e «service ip6tables stop».

**Passo 3:** Através do comando «ifconfig», verifique quais os endereços IPv4 e IPv6 do seu servidor.

**Passo 4:** Use a ferramenta NMAP em IPv4, com: «nmap 10.0.6.**x**»

Passo 5: Use a ferramenta NMAP em IPv6, com: «nmap -6 2001:690:258:1:xxxx:yyyy:wwww:zzzz»

**Passo 6:** Compare o resultado da execução dos 2 comandos, observando que serviços estão activos quer em IPv4, quer em IPv6.

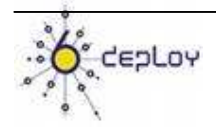

#### Tarefa 2: Filtros IPv6

Tenha em atenção que os *routers* usados neste exercício têm suporte no seu IOS das funcionalidades mencionadas. É sempre necessário analisar se o IOS que estamos (ou viremos) a usar tem todas as funcionalidades necessárias.

Existem vários métodos de configuração de listas de controle de acesso (filtros), mas neste exercício vamos apenas abordar uma delas.

O método que vamos usar é o seguinte:

Router# conf t Router#(config)# ipv6 access-list <name\_access\_list> Router#( config-ipv6-acl)# <deny/permit> ...

The **permit** clause is:

permit protocol {source-ipv6-prefix/prefix-length | any | host source-ipv6-address} [operator [port-number]] {destination-ipv6prefix/prefix-length | any | host destination-ipv6-address} [operator [port-number]] [dest-option-type [doh-number | dohtype]] [dscp value] [flow-label value] [fragments] [log] [loginput] [mobility] [mobility-type [mh-number | mh-type]] [reflect name [timeout value]] [routing] [routing-type routing-number] [sequence value] [time-range name]

The deny clause is:

```
deny protocol {source-ipv6-prefix/prefix-length | any | host
source-ipv6-address} [operator [port-number]] {destination-ipv6-
prefix/prefix-length | any | host destination-ipv6-address}
[operator [port-number]] [dest-option-type [doh-number | doh-
type]] [dscp value] [flow-label value] [fragments] [log] [log-
input] [mobility] [mobility-type [mh-number | mh-type]]
[routing] [routing-type routing-number] [sequence value] [time-
range name] [undetermined-transport]
```

#### Passo 1: Reconfiguração de cablagem

É necessário ligar o PC de um dos membros de cada grupo à porta do switch 30+número\_grupo. Desta forma, este PC ficará ligado numa VLAN directamente com o router atribuído ao seu grupo. É também necessário que os formadores assegurem que todos os routers tenham uma rota ::/0 devidamente configurada, e caminho para todas as redes 2001:db8:cafe.

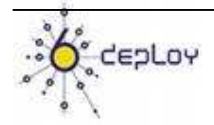

**Passo 2:** Abra uma janela de DOS no PC, e coloque um **ping** –**t** a correr indefinidamente, com o endereço de outro router **que não o seu** como destino. A tabela seguinte contém os endereços IPv6 dos routers:

| Interface | Endereço IPv6               |
|-----------|-----------------------------|
| Router 1  | 2001:DB8:CAFE:A::1          |
| Router 2  | 2001:DB8:CAFE: <b>B</b> ::1 |
| Router 3  | 2001:DB8:CAFE: <i>C</i> ::1 |
| Router 4  | 2001:DB8:CAFE: <b>D</b> ::1 |
| Router 5  | 2001:DB8:CAFE: <i>E</i> ::1 |
| Router 6  | 2001:DB8:CAFE: <b>F</b> ::1 |

Tabela 1 Endereços dos interfaces dos Routers

Passo 3: Configure uma lista de acesso IPv6

Entre no router atribuído ao seu grupo e configure uma lista de acesso IPv6, para negar todo o tráfego:

(em modo de configuração, no router)

Router(config)#ipv6 access-list stop-ping

Router(config-ipv6-acl)#deny ipv6 any any

Passo 4: Aplique a lista de acesso IPv6 que acabou de criar.

Entre em modo de configuração no interface

FastEthernet0/1.200+número grupo, e aplique a lista recentemente criada.

Use o comando ipv6 traffic-filter stop-ping in|out

(Use **in**, ou em alternativa **out**, para especificar o sentido de aplicação da lista de acesso)

Observe se o ping -t deixou de ser bem sucedido, ou se continua a funcionar.

**Passo 5:** Controlar o acesso ao router (linhas VTY)

Como deve saber, é uma boa prática limitar o acesso aos seus routers, a partir de blocos de endereços bem determinados.

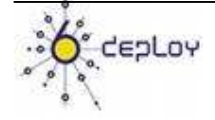

Crie uma nova lista de acesso IPv6, para permitir apenas acesso a partir do PC cujo endereço começa por **2001:db8:cafe**:

ipv6 access-list LOGIN

permit ipv6 2001:db8:cafe::/48 any

deny ipv6 any any

A aplicação desta lista é feita através dos commandos de configuração:

line vty 0 15

ipv6 access-class LOGIN in

Passo 6: Teste a última lista de acesso

Deverá sair e voltar a entrar no router através do endereço IPv6 (com sucesso), e outro elemento do grupo, cujo PC permanence noutra rede (não estando nas portas 31 a 36) deverá tentar entrar no mesmo router, através do mesmo endereço IPv6 (o que não deverá conseguir).

#### Sumário

Após completar estes exercícios, deverá ser capaz de:

- Configurar e aplicar listas de acesso IPv6
- Limitar o acesso através de IPv6 a um equipamento

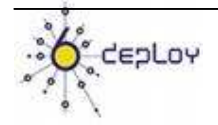